# **ACITI** PROGRAM

# 멤버십기관 학습자 가이드

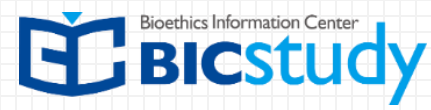

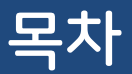

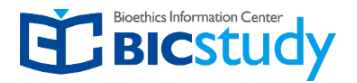

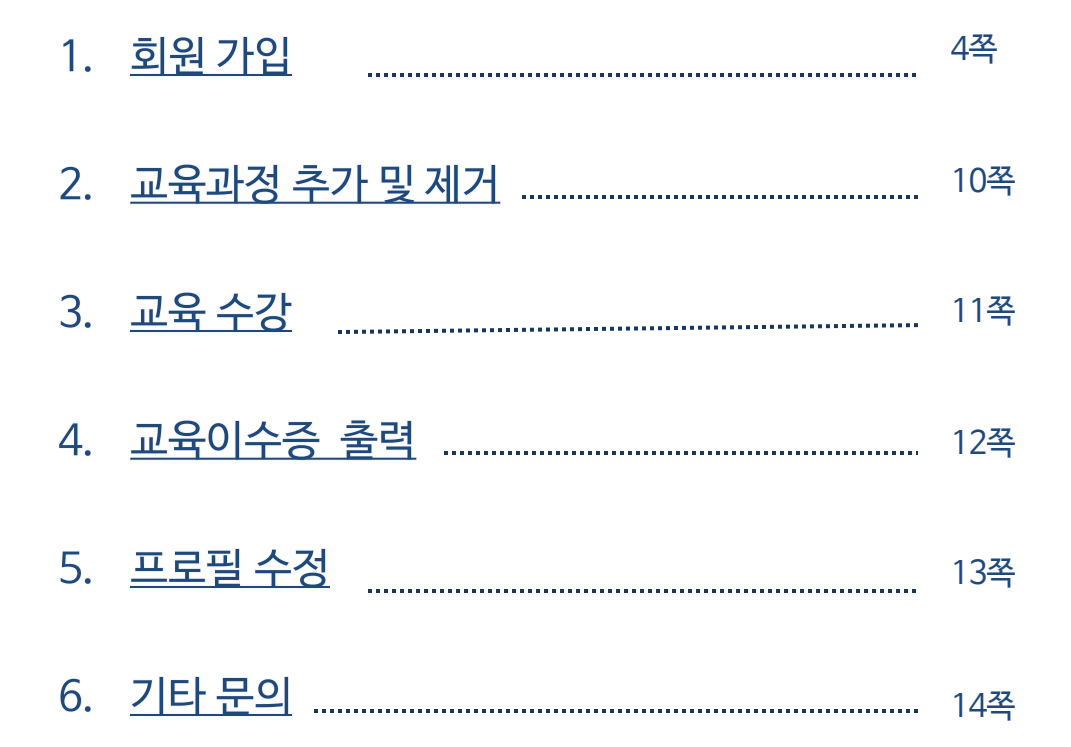

# 멤버십 기관 소속회원 확인

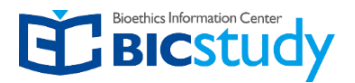

### 멤버십기관 소속회원에 해당하는지 먼저 확인하시기 바랍니다.

개인회원에 해당한다면 별도로 마련된 "개인회원 가이드라인"을 참고해 주시기 바랍니다.

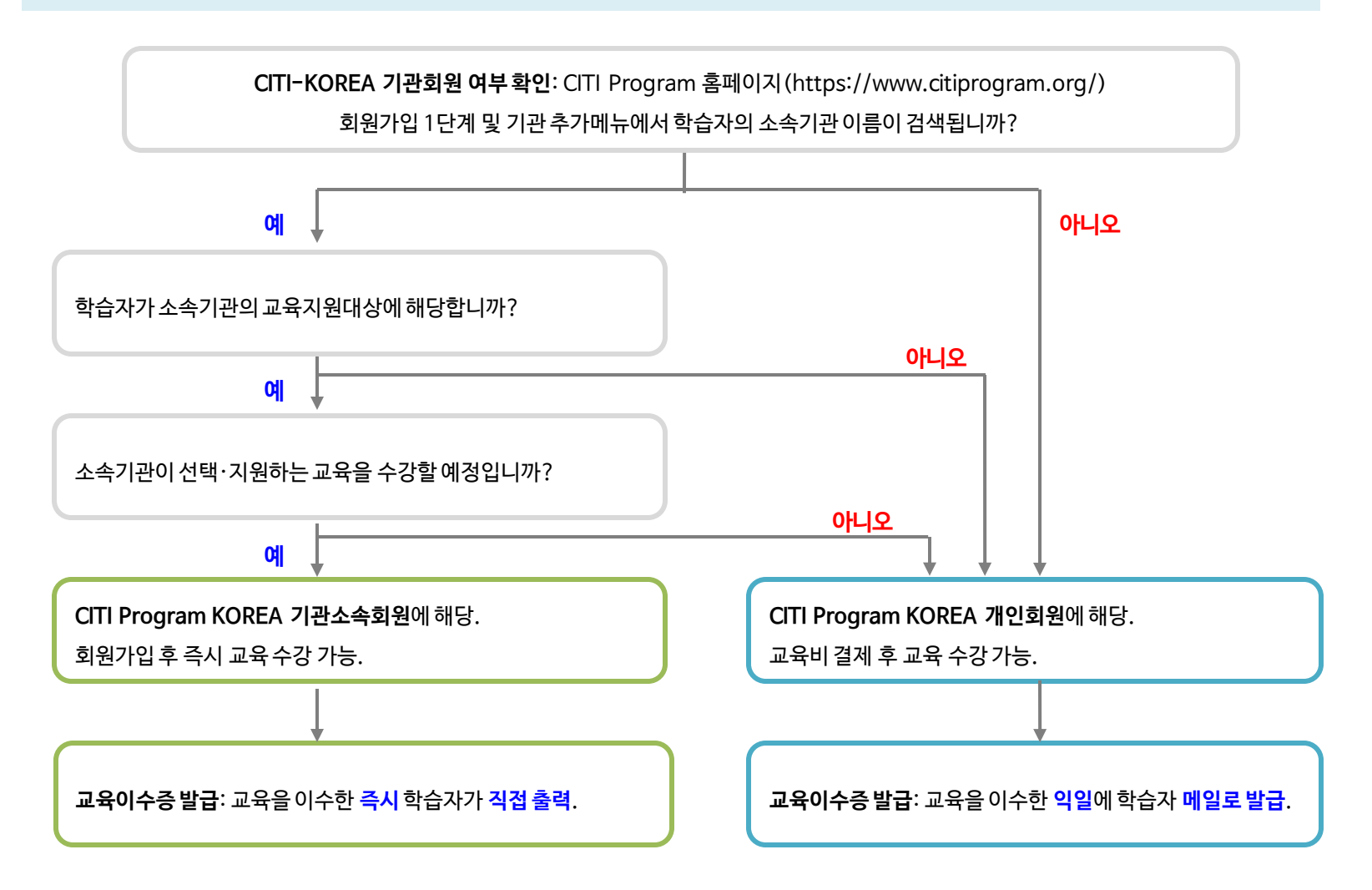

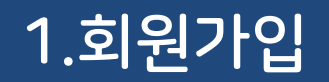

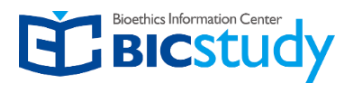

### https://www.citiprogram.org 접속

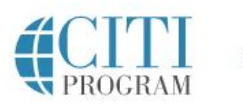

Courses Organizations - I

Individuals -

# The Trusted Standard in Research, Ethics, and Compliance Training

The Collaborative Institutional Training Initiative (CITI Program) is dedicated to serving the training needs of colleges and universities, healthcare institutions, technology and research organizations, and governmental agencies, as they foster integrity and professional advancement of their learners.

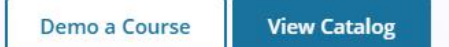

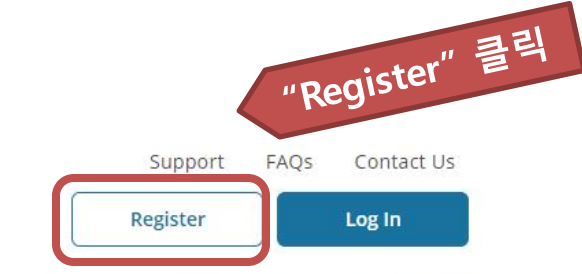

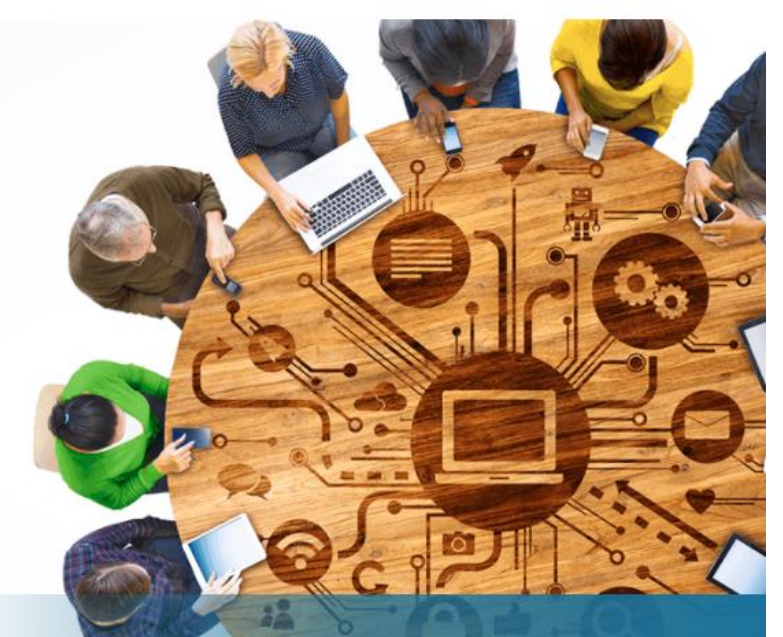

**Over 10 Million Course Completions** 

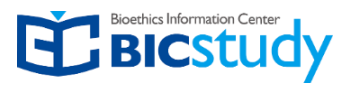

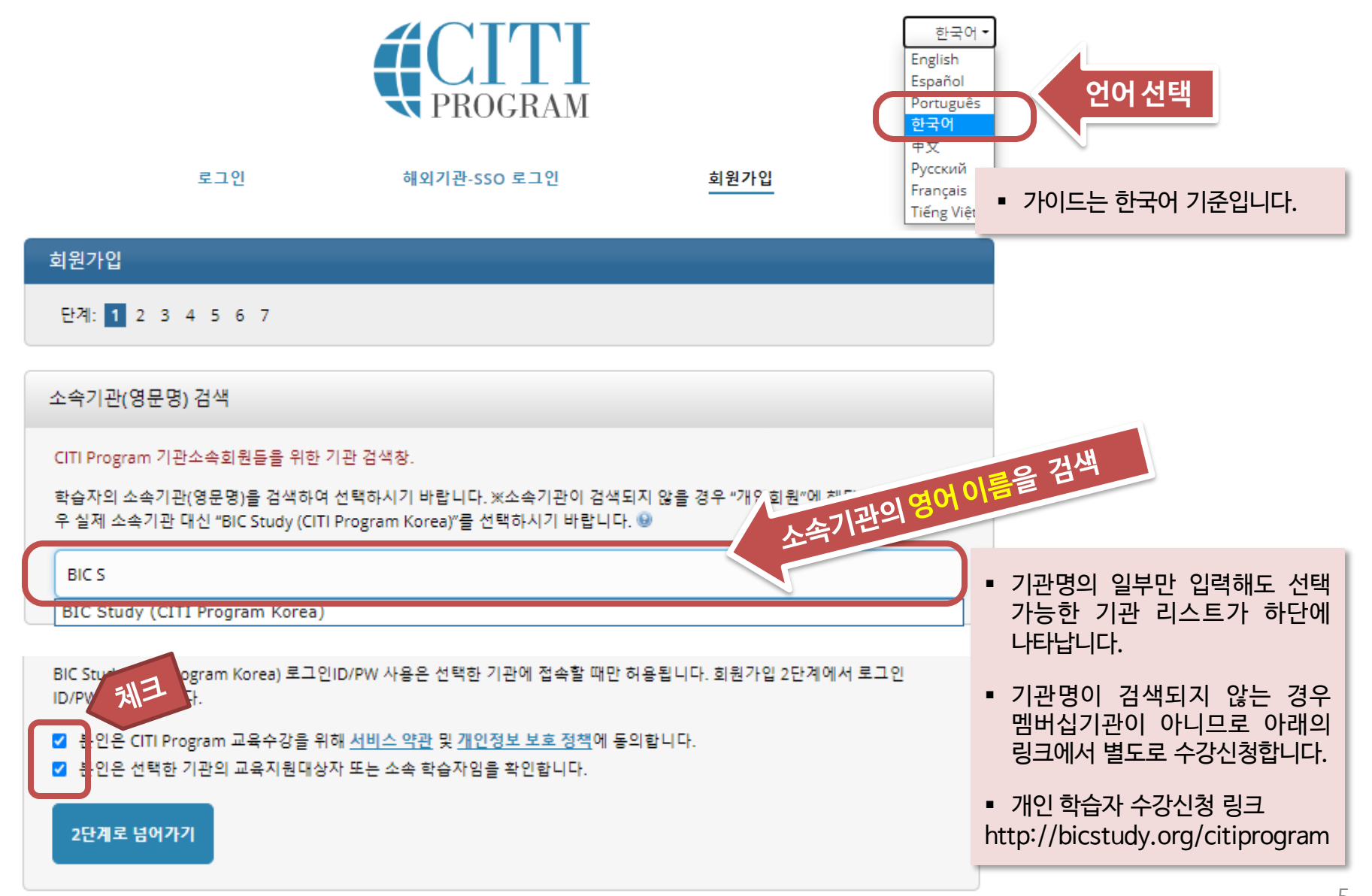

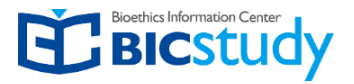

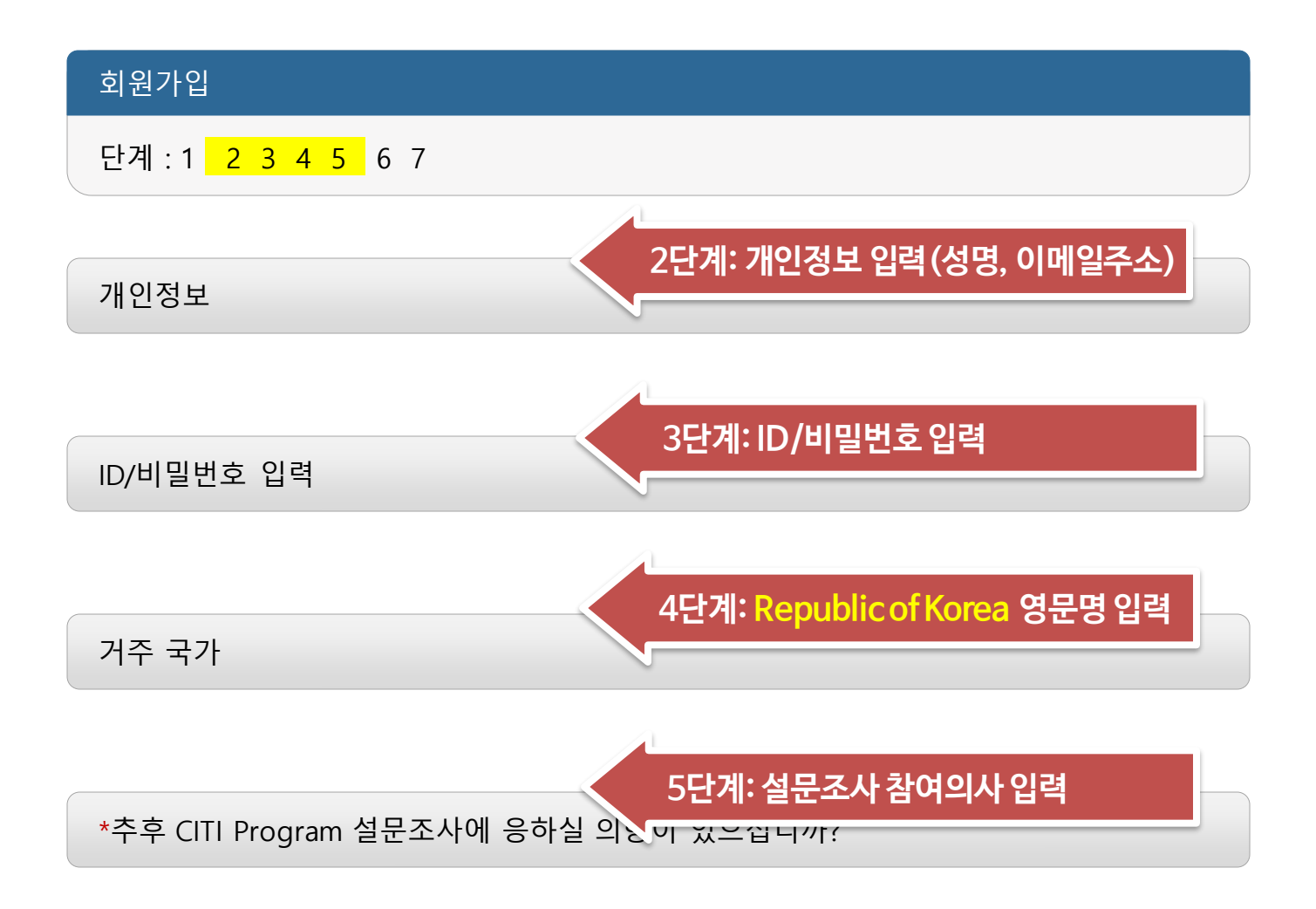

# 1. 회원가입: 6단계 기관별 입력정보

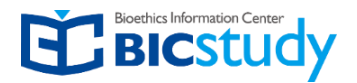

### 소속기관에 따라 기관별 입력정보에 차이가 있을 수 있습니다.

#### \*표시:필수 입력 항목.

#### 언어 선택

한글/영어 두 가지 중 선택

#### Korean

#### 이메일 주소 \*

We recommend providing an email address issued by BIC Study (CITI Program Korea) or an approved affiliate, rather than a personal one like @gmail, @hotmail, etc. This will help BIC Study (CITI Program Korea) officials identify your learning records in

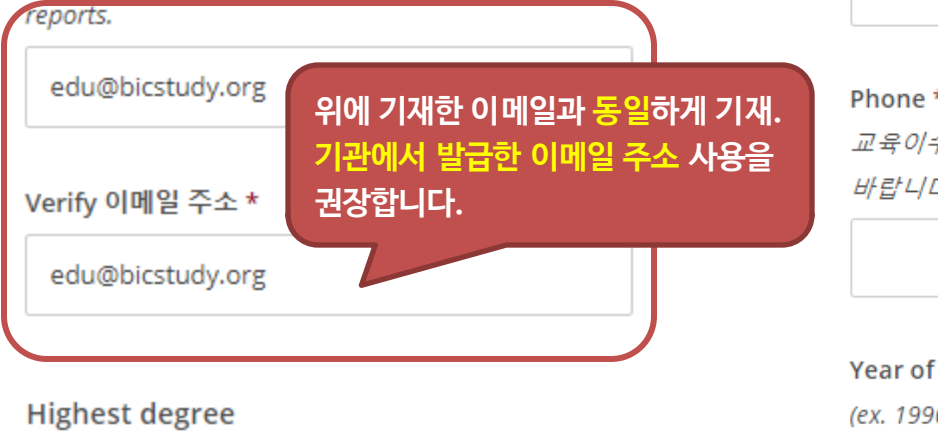

-

Associate Degree

Employee Number/Student ID \* 사원번호/학번이 없는 경우, 기관담당자에게 교육지원 대상여부를 확인바랍니다.

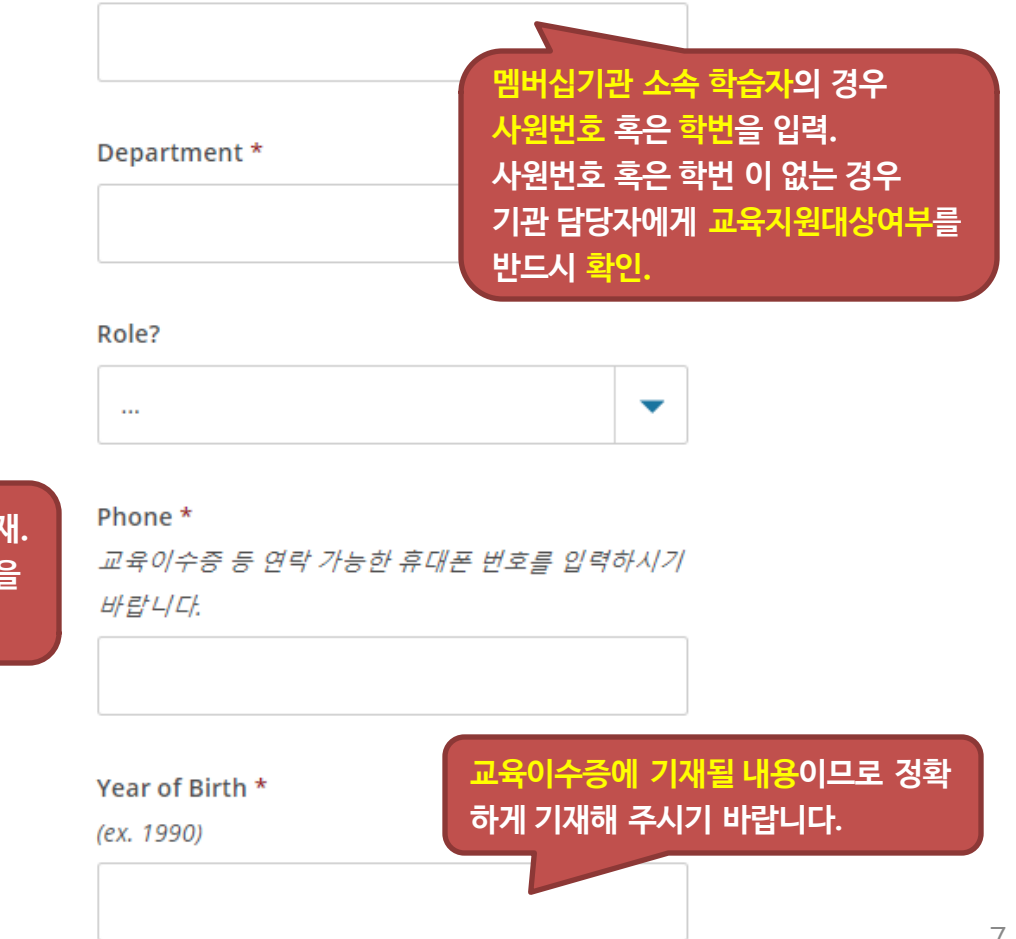

# 1. 회원가입: 7단계 수강신청

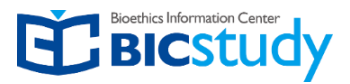

### 소속기관에 따라 수강신청 과목이 상이합니다.

| ,<br>회원가입                                     |                              |
|-----------------------------------------------|------------------------------|
| 단계: 1 2 3 4 5 6 7                             |                              |
| * 필수 영역 안내.                                   | 수강신청을 위한 정보 입력               |
| * Please select your role taking this course. | 교육과정은 상단메뉴 Cousres (교육과정)에서도 |
| 한가지 답변을 선택해 주십시오.                             | 수가 가능합니다.                    |
| IRB(Scientific)Member                         |                              |
| IRB(Non-Scientific)Member                     |                              |
| Researcher/Investigator                       |                              |
| IRB Supporting Staffs                         |                              |
|                                               |                              |

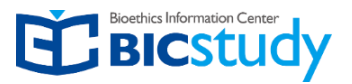

### <u>https://www.citiprogram.org</u> 〉 교육과정 클릭

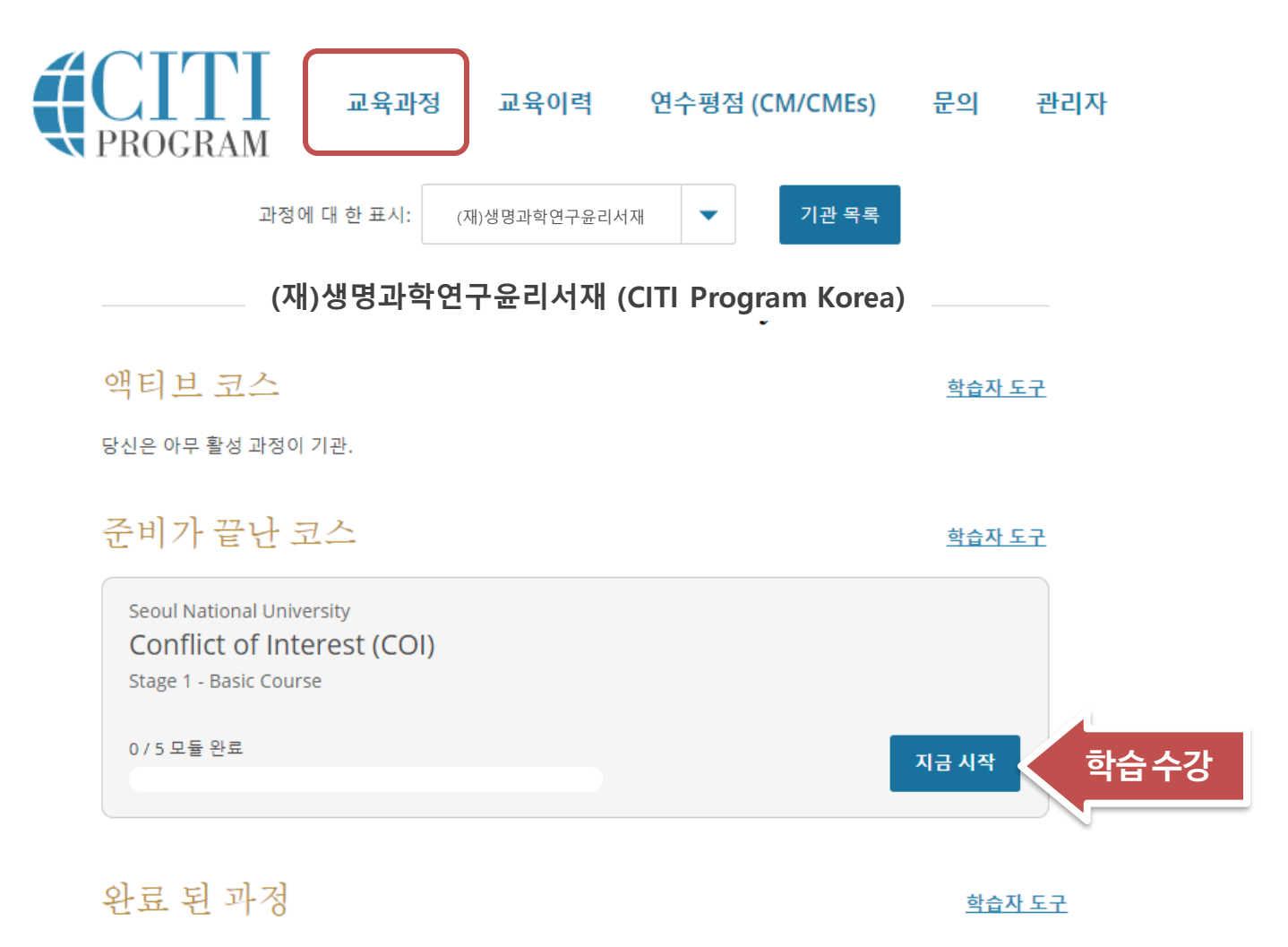

최근이 교육 기관의 과정을 완료하지 않았습니다. 과거 완료에 대한 전체 기록은 <u>기록</u> 에서 확인할 수 있습니다.

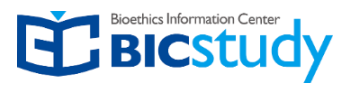

<u>https://www.citiprogram.org</u> 〉 교육과정 클릭

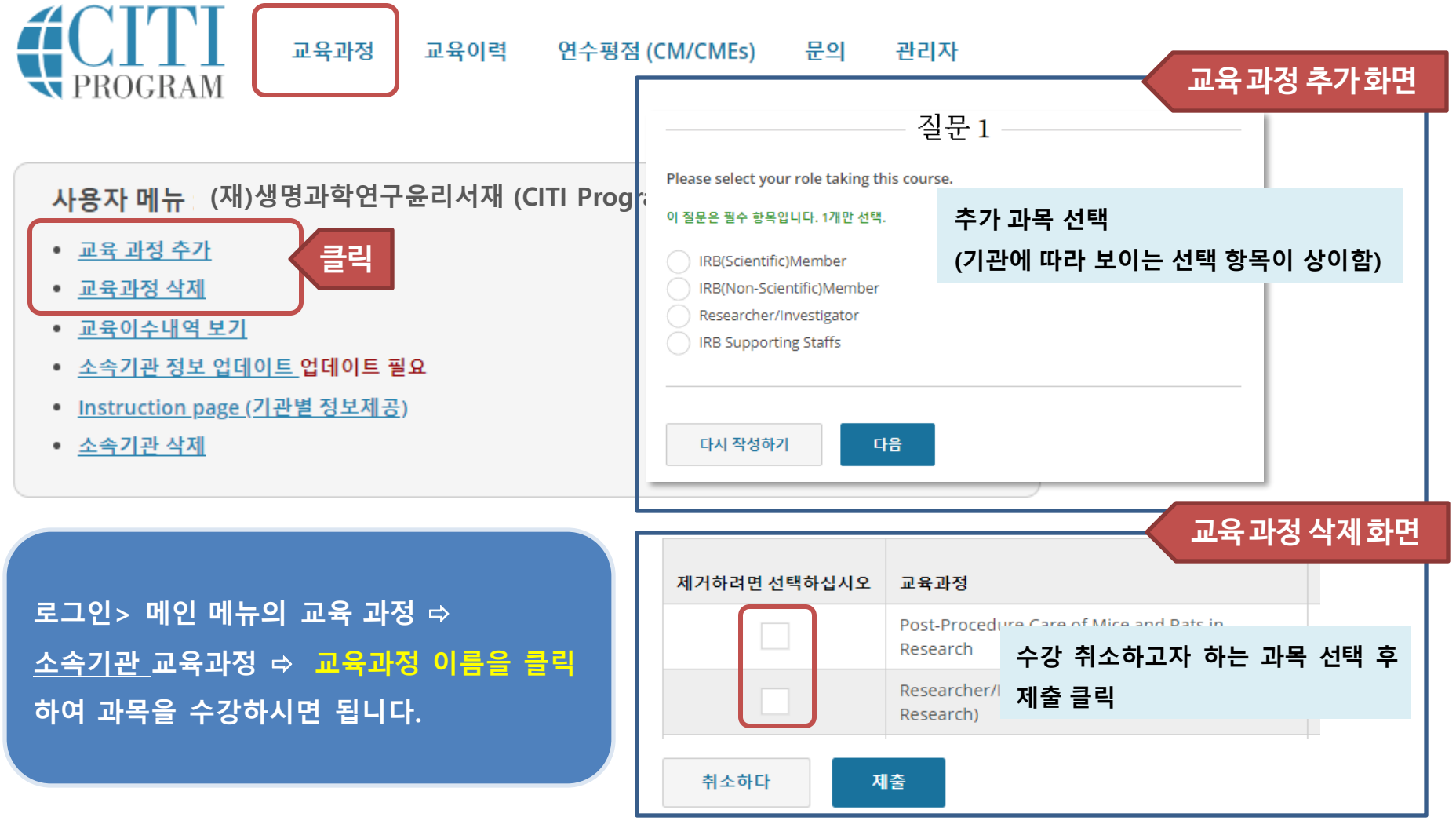

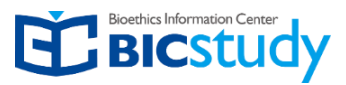

# 3. 교육 수강

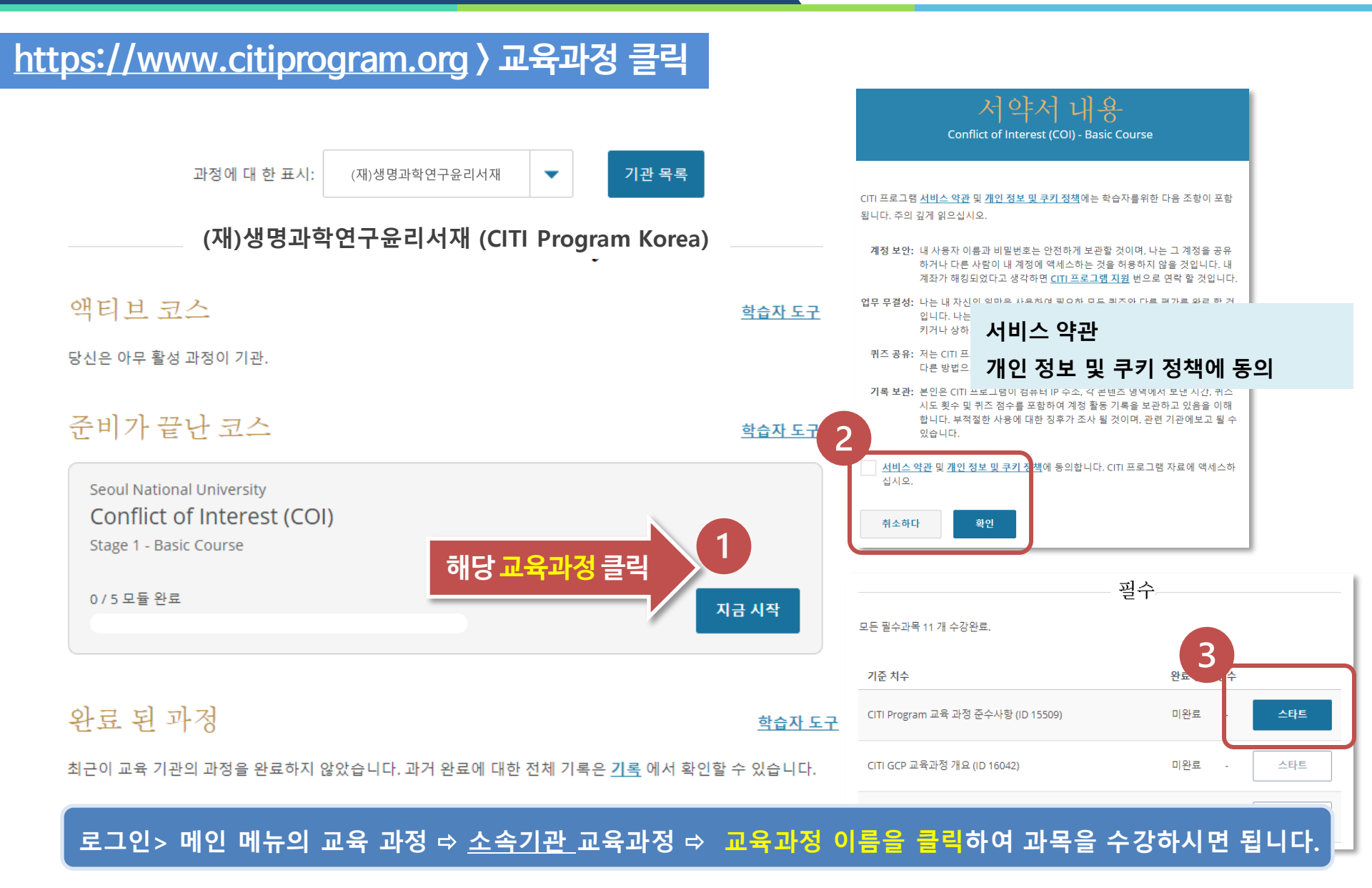

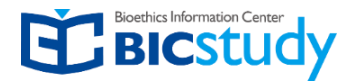

### https://www.citiprogram.org > 교육이력 클릭

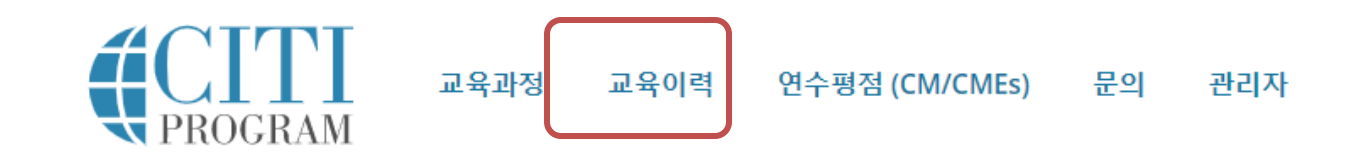

#### ▼ BIC Study 기록

| Researcher/ | Researcher/Investigator (Animal Subjects Research) |      |             |       |       |                       |    |       |  |  |
|-------------|----------------------------------------------------|------|-------------|-------|-------|-----------------------|----|-------|--|--|
| 단계          | 레코드<br>ID                                          | 수료기준 | 학습자<br>취득점수 | 수강시작일 | 수강완료일 | 교육이수내역<br>유효기간<br>만료일 | 성적 | 교육수료증 |  |  |
| Stage 1     |                                                    | 80%  | 91%         |       |       |                       | 보기 | 보기    |  |  |

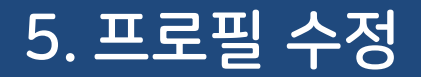

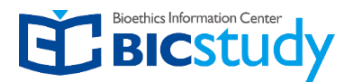

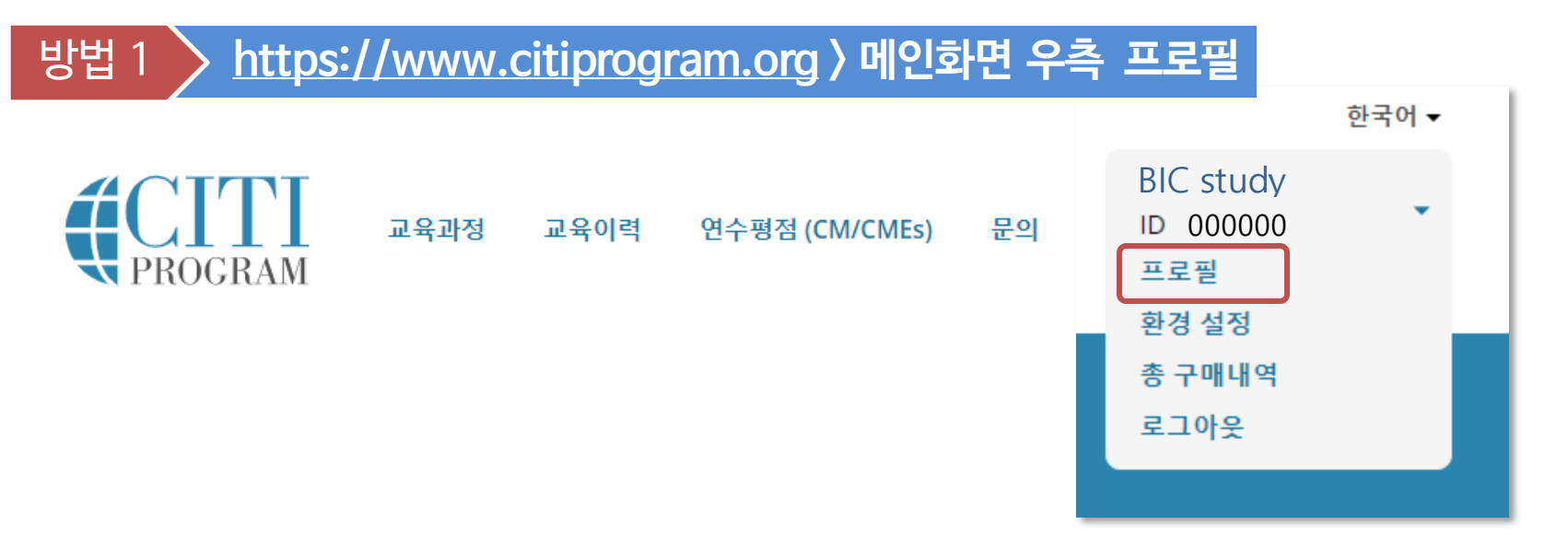

### 방법 2 > https://www.citiprogram.org > 교육과정 > 하단의 사용자 메뉴

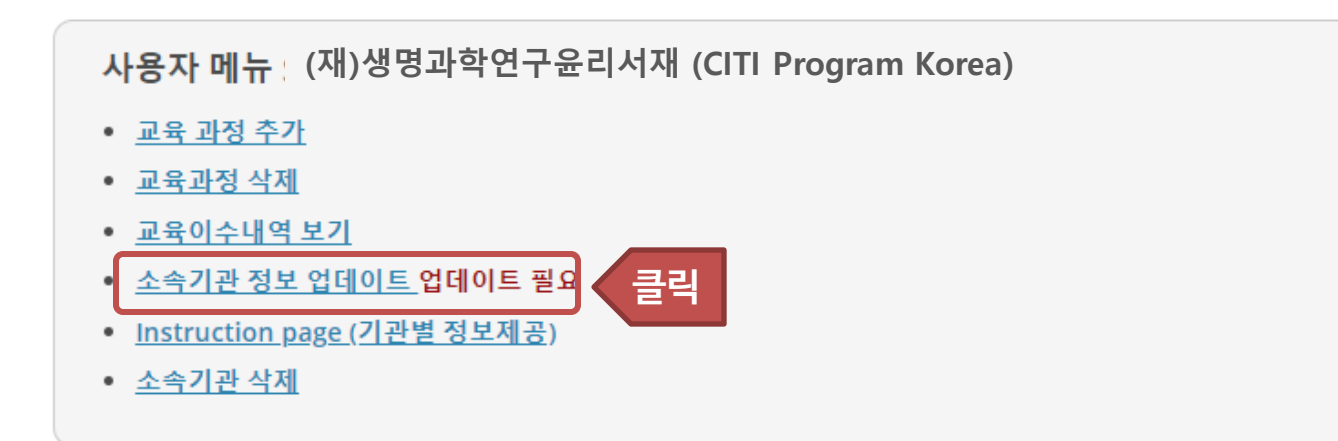

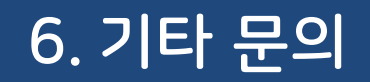

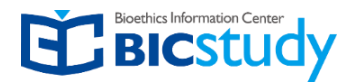

# 단 <sup>행</sup>생명과학 연구윤리서재

기타 문의사항은

(재)생명과학연구윤리서재로 문의하시기 바랍니다.

감사합니다.

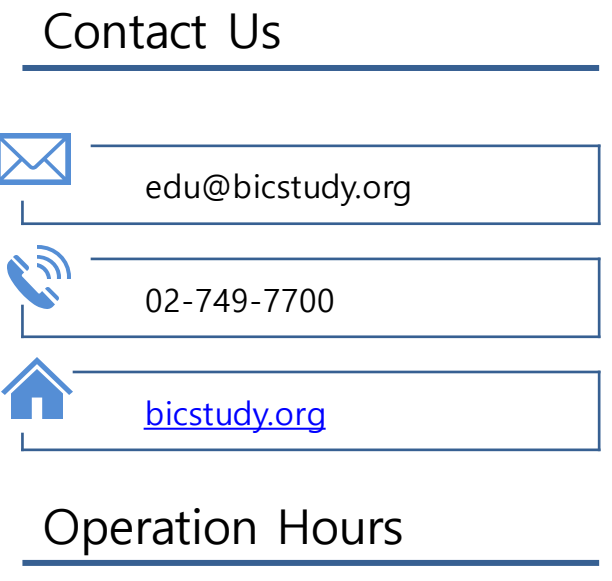

M-F 10am~5pm